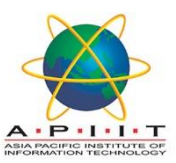

## HOW TO ACCESS "ONLINE RESOURCES FOR YOUR RECOMMENDED READING"

**Please follow the instructions below to** "ACCESS ONLINE RESOURCES FOR YOUR RECOMMENDED READING"

- 1. Please log in to "library.apiit.lk" using FIREFOX as your browser.
- 2. Click on the "Online Resources For Your Recommended Reading" banner

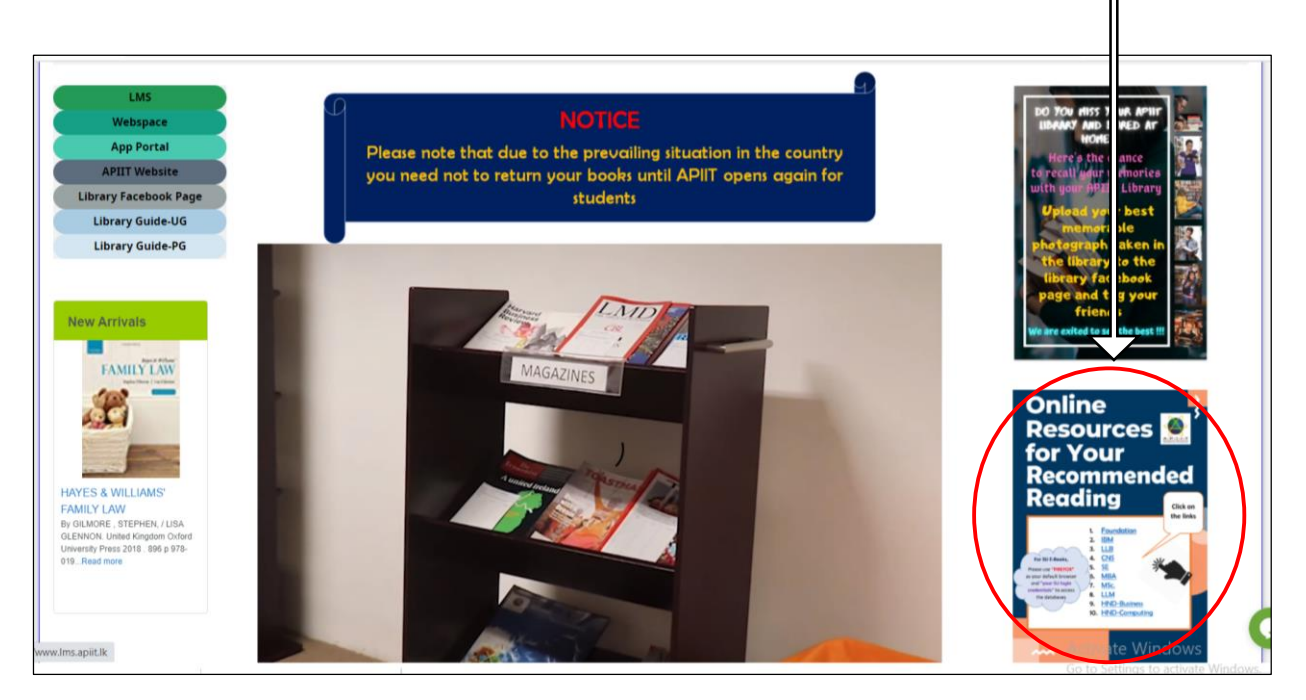

3. Enter your LMS Credentials to log in to the page.

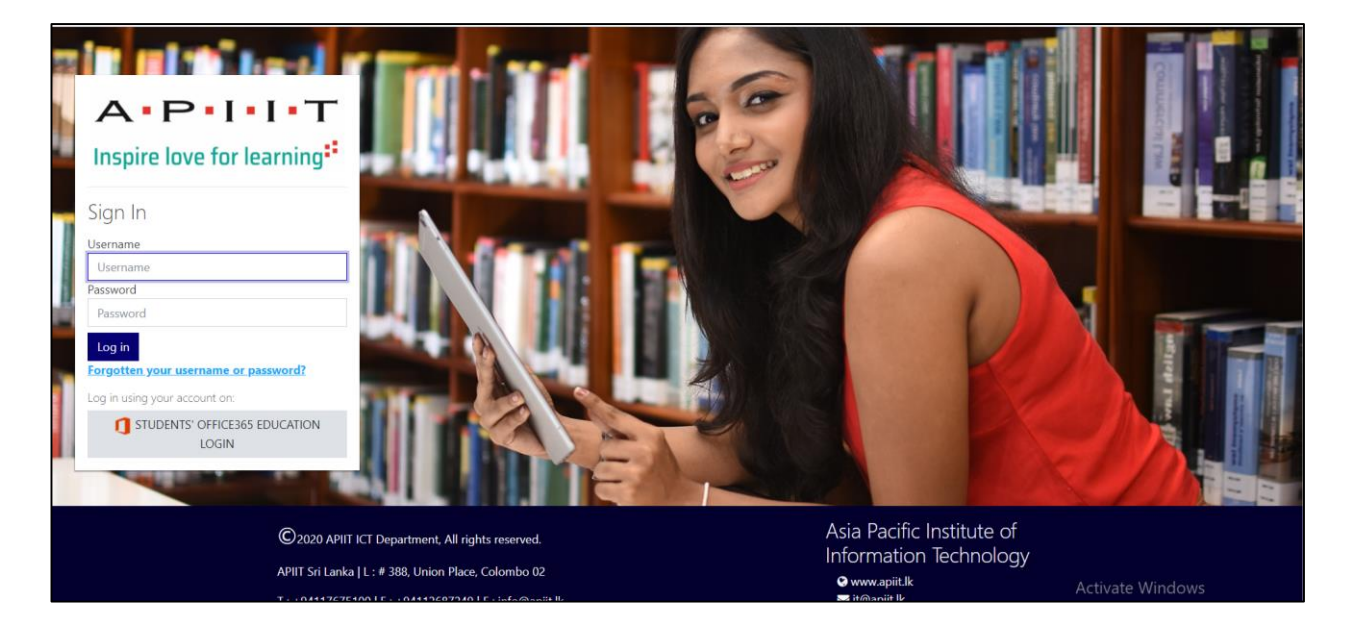

- 🌲 🍺 🔄 Apiit Library Virtual Library tour 🔍 APIIT My Lectures • ≡ Orientation-Oct-2020 谷 Dashboard Badges All Courses Orientation Pack ۳٥, LLB - October 2020 BUSINESS APIIT STAFF COURSE SCHEDULE -HF20A1IBM Contact Directory REFERENCING Recommended Reading COURSE SCHEDULE -A.P.I.I.T LIBRAR IF20A1IBM IBM LLB CNS COMPUTING SE MBA MSc. COURSE SCHEDULE -LLM Foundation CF20A1COM HND-Business HND-Computing Policies & Procedures For SU E-Books Please use "FIREFOX" as your SU REGULATIONS default browser and "your SU login credentials" to access STAFFORDSHIRE UNIVERSITY Activate Windows 💮 Chat with us database
- 4. Choose **your course** and click on it.

5. You will be directed to an **online flipbook** and choose **your module** from the list and click on it.

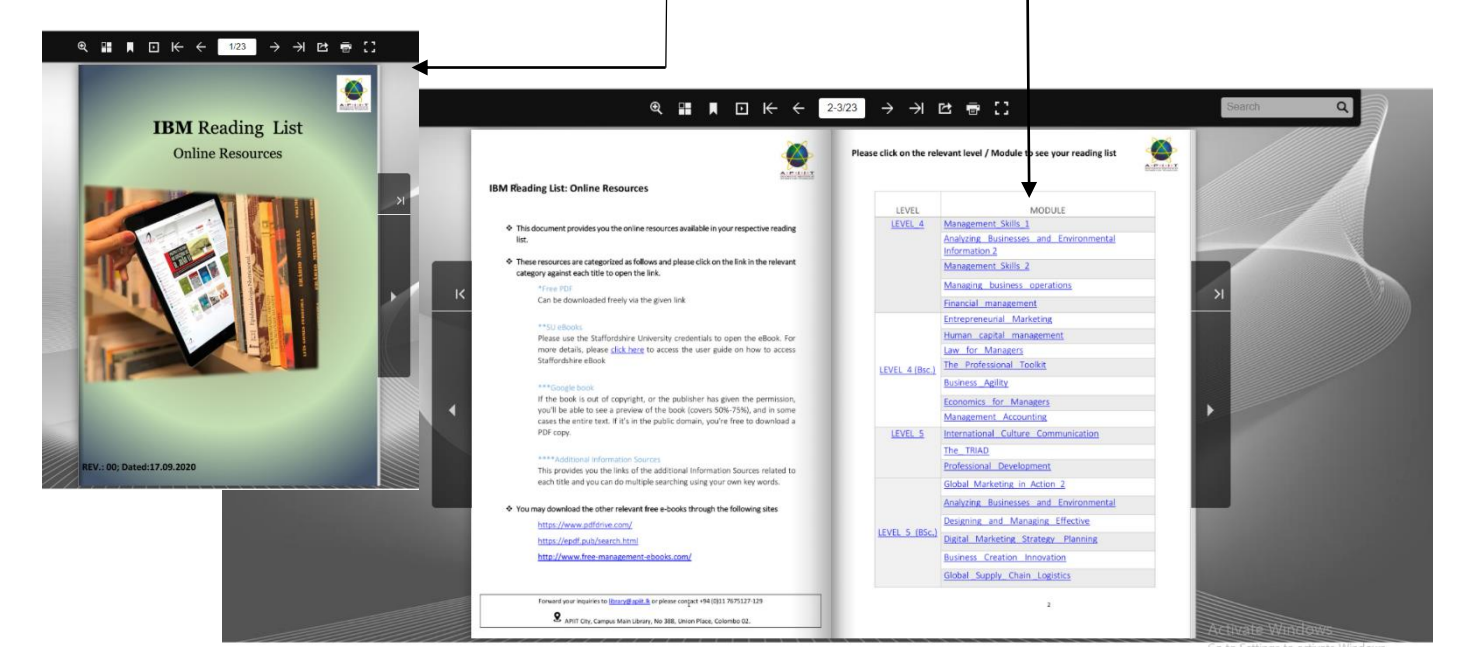

6. For each recommended reading in the selected module there are 3 types of online resources (SU e-book, Free PDF, Google Book) for you to choose.

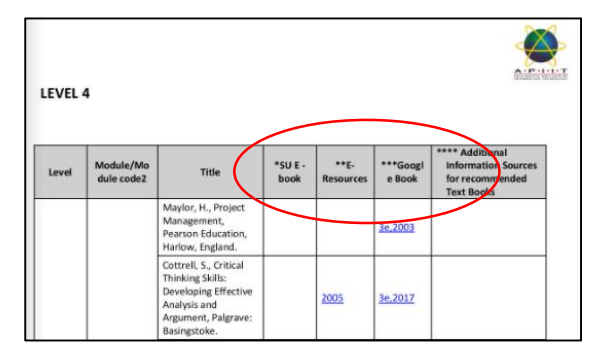

- 7. If the online resource of the recommended reading is a Free PDF or a Google Book, just by clicking on the given link you will be directed to the e-resource.
  - Free PDF need to downloaded or will be automatically downloaded depending on the site without using any sign-up
  - Google book is read only and may covers only up to 50-75% of the book and sometimes the whole book as well.
- 8. If the online resource of the recommended reading is a SU e-book, you will have to enter your SU credentials to access the SU e-book

Please refer the user guide on <u>"How to access Staffordshire E-books"</u> for more details.

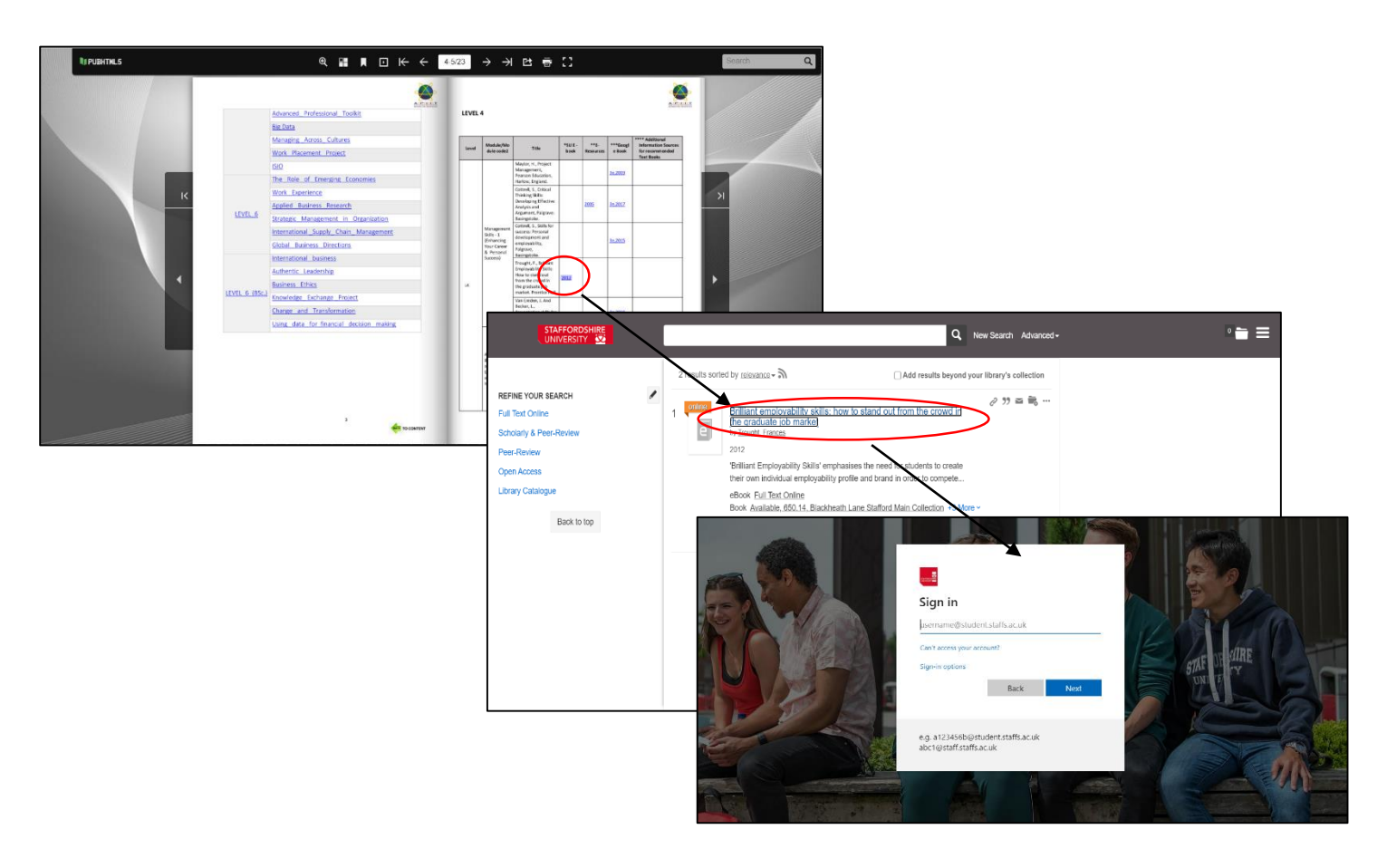

If you need any clarification please write to library@apiit.lk or call +94-11-7672127-129, +94-11-7675214-215

## Thank you!